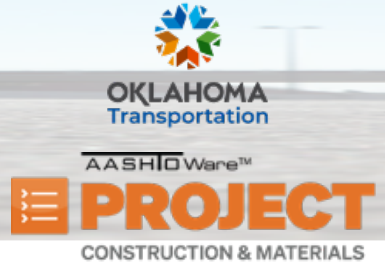

# **Managing Diary Adjustments**

Additional Quick Reference Guides, training documents, and the Construction and Materials User Guides are available from ODOT.

### Background:

• The Diary Adjustments tab on the Contract Progress Summary enables you to modify a time charge on an Available Time Type Contract Time after the estimate has been created and the diary locked. The tab contains a list of all the time adjustments currently recorded for the contract, listed by Time ID.

#### Role(s): Project Manager

### Managing Diary Adjustments:

- **Note:** The purpose of a Diary Adjustments is to either charge time that wasn't charged on a Diary and should have been, or to remove a charge that was done on a Diary and should not have been. Additionally, Diary Adjustments are only available to be done on a Diary that is on a fully approved Payment Estimate.
- 1. Log on to AASHTOWare Project.
- 2. From the Construction component, click the **Contract Progress** link.
- 3. Search for and select the contract ID.
- 4. Click the **Contract ID** link.
- 5. Click the **Diary Adjustments** tab.
- 6. Click the Select Diary Contract Time Charges button.
- 7. Search for and select the time charge(s) to adjust.
- 8. Click the Add to Diary Adjustments button.

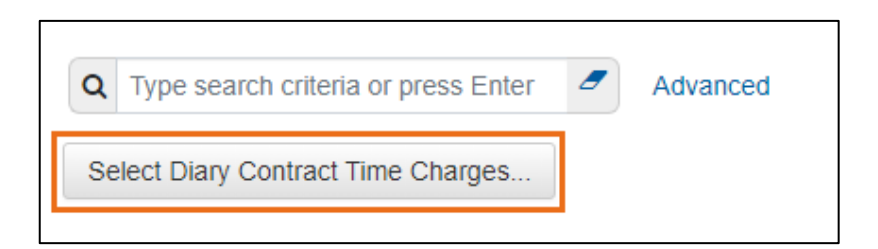

| Prepared by Info Tech, Inc., DBA Infotech. The AASHTOWare Project logo and the AASHTOWare Project Construction & Materials logo are registered trademarks of AASHTO. AASHTOWare Project, AASHTOWare |
|----------------------------------------------------------------------------------------------------|
| Project Construction & Materials, and AASHTOWare Project Mobile Tester are proprietary software products of AASHTO. Mobile Inspector is a proprietary software product of Info Tech, Inc.           |
| © Copyright 2024 by the American Association of State Highway and Transportation Officials, Inc. All rights reserved.                                                                               |

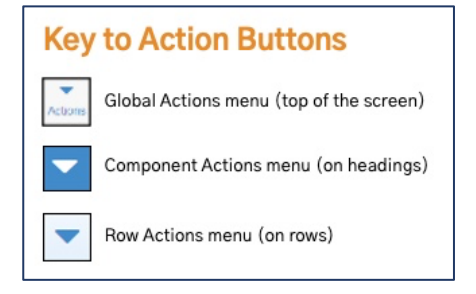

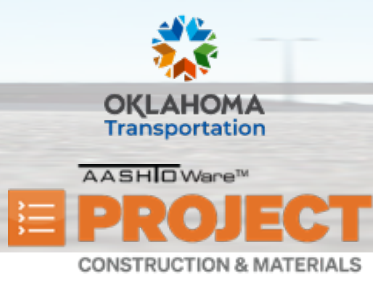

# **Managing Diary Adjustments**

- 9. In the **Current Time Charge** field, enter the new charge value for a contract time that was included on a diary and processed on a previous estimate.
  - i. Note: Below the Current Time Charge field is the Previous Time Charge field so you can see what was done prior. Additionally, ODOT's policy for time charges is as follows:
    - Full Day Charge 1 increment
    - No Charge 0 increments
- 10. In the **Comments** field, enter additional information about why the Diary Adjustment is being done.
- 11. Click the **Save** button.